## Hinweise zur Online-Datenbank

Sie erreichen die Online-Übersicht zu den Datensätzen über den Menüpunkt "Daten" in der oberen Navigationsleiste des BioEnergieDat-Portals. Wählen Sie dann anschließend links im Navigationsmenü auf der linken Seite den Menüpunkt "Datenbank" aus.

| "Die Open Source Datenplattform<br>für BioEnergie in Deutschland"                                 |                               |                          |                                            |                |               |                           |
|---------------------------------------------------------------------------------------------------|-------------------------------|--------------------------|--------------------------------------------|----------------|---------------|---------------------------|
| ehe zu BioEnergieDat                                                                              | DAT A                         | RBEITSGRUPPE             | DATEN TECHN                                | OLOGIE PA      | NEL           |                           |
| BioEnergieDat >Daten                                                                              |                               |                          |                                            |                |               |                           |
| Pr                                                                                                | ozesse Fli                    | isse Flusseigenschaften  | Einheitengruppen Que                       | ellen Kontak   | de            | + ILCD SERVICE DISPL      |
|                                                                                                   |                               |                          |                                            |                |               | Filter +                  |
| (1 of 6)                                                                                          | 14. <4.                       | 1 2 3 4 5 6              | ⊨> ⊨i 10 • Eint                            | träge pro Seit | te (56 total) |                           |
| Name                                                                                              | Тур                           | Geographische Gültigkeit | Klassifizierung                            | Bezugsjahr     | Gültig bis    | Grundsätzliche LCI-Method |
| Bereitstellung Miscanthus (Wassergehalt<br>15%)                                                   | Unit<br>process,<br>black box | DE                       | BioEnergieDat /<br>Biomasse                |                |               | Other                     |
| Bereitstellung mit mobilem Hacker,<br>Landschaftspflegeholzhackschnitzel, frei<br>Anlage          | Unit<br>process,<br>black box | DE                       | BioEnergieDat /<br>Biomassebereitstellung  | 2005           |               | Other                     |
| Bereitstellung Waldrestholz (Fichte,<br>Wassergehalt 35%), frei Hackschnitzel-<br>Kessel          | Unit<br>process,<br>black box | DE                       | Biomassebereitstellung                     | 2009           | 2009          | Other                     |
| Betrieb des Dieselmotor, mobiler Hacker                                                           | Unit<br>process,<br>black box | DE                       | BioEnergieDat /<br>Biomassebereitstellung  | 2005           |               | Other                     |
| Betrieb, LKW >32t, EURO3                                                                          | Unit<br>process,<br>black box | RER                      | Hilfsprozesse                              | 2011           | 2011          | Other                     |
| BHKW (Gasmotor) 100 kWel Mais (90),<br>Rindergülle (10), ab Anlage, ohne<br>Gutschrift            | Unit<br>process,<br>black box | DE                       | Biomassekonversion /<br>BHKW / Biogas BHKW | 2010           | 2010          | Other                     |
| BHKW (Gasmotor) 100 kWel Mais (90),<br>Rindergülle (10),ab Anlage, mit Gutschrift                 | Unit<br>process,<br>black box | DE                       | Biomassekonversion /<br>BHKW / Biogas BHKW | 2010           | 2010          | Other                     |
| BHKW (Gasmotor) 250 kWel Mais (60),<br>Gras (30), Rindergülle (10), ab Anlage,<br>nit Gutschrift  | Unit<br>process,<br>black box | DE                       | Biomassekonversion /<br>BHKW / Biogas BHKW | 2010           | 2010          | Other                     |
| BHKW (Gasmotor) 250 kWel Mais (60),<br>Gras (30), Rindergülle (10), ab Anlage,<br>ohne Gutschrift | Unit<br>process,<br>black box | DE                       | Biomassekonversion /<br>BHKW / Biogas BHKW | 2010           | 2010          | Other                     |
| BHKW (Gasmotor) 250 kWel Mais (60),<br>Rindergülle (40), ab Anlage, mit                           | Unit<br>process,              | DE                       | Biomassekonversion /<br>BHKW / Biogas BHKW | 2010           | 2010          | Other                     |

Bild 1: Datenbereich im BioEnergieDat-Portal mit Datenanzeige-Portlet.

Die Webseite des Datenbereichs enthält das Datenanzeige-Portlet. Dies erlaubt über eine horizontale Leiste am oberen Ende die Auswahl der verschiedenen Datensatzarten (Prozesse, Flüsse, etc.). Bei Auswahl einer Option werden dann die verfügbaren Datensätze des jeweiligen Typs in einer blätterbaren Tabelle aufgelistet. Am oberen Ende der Tabelle befindet sich eine Angabe, wie viele Datensätze des Typs es jeweils gibt und die Seitennavigation, mit der man durch die einzelnen Anzeigeseiten der Gesamttabelle blättern kann. Die Anzahl der gezeigten Einträge pro Seite lässt sich dabei über ein Auswahlfeld neben der Seitennavigation frei einstellen. Für Prozessdatensätze kann man weiter die Anzahl der angezeigten Datensätze reduzieren, in dem man im Filterdialog (Aufklappen durch Klicken des + Zeichens) durch Eingabe eines Filterausdrucks nach bestimmten Prozessdatensätzen sucht und damit die Anzahl der angezeigten Ergebnisse einschränkt. Wird beim Filter nichts angegeben, entspricht dies der Auswahl aller Datensätze.

## Übersichtsdarstellung eines Prozessdatensatzes

Durch Klicken auf den Namen eines Datensatzes gelangt man in die Übersichtsdarstellung dieses Datensatzes, wie Sie in dem folgenden Screenshot an einem Prozessdatensatz gezeigt wird.

| BIOENERGIEDAT<br>"Die Open Source Datenplattform<br>für BioEnergie in Deutschland"                                                                                                    |                                |               |                               |                        |                              |                          |               |                    | A                  |
|----------------------------------------------------------------------------------------------------|--------------------------------|---------------|-------------------------------|------------------------|------------------------------|--------------------------|---------------|--------------------|--------------------|
| HOME ÜBER BIOENERGIEDAT                                                                                                    | ARBEITSGRUPPE                  | DAT           | EN TECHNOLO                   | GIE PA                 | ANEL                         |                          |               |                    |                    |
| BioEnergieDat >Daten                                                                                                    |                                |               |                               |                        |                              |                          |               |                    |                    |
| Proze                                                                                                    | esse LCIA Methoden Fl          | üsse Fluss    | eigenschaften Einheiten       | grupper                | n Quellen                    | Kontakte                 |               |                    |                    |
|                                                                                                    |                                |               |                               |                        |                              | Datensatz vollständig    | anzeigen      | Datens             | atz herunterladen  |
| Langname<br>BHKW (Gasmotor) 100 kWel Mais (90), Rindergülle                                                                                                    | (10),ab Anlage, mit Gutschrift |               |                               |                        | Geographische<br>DE          | e Gültigkeit             | Bezug<br>2010 | sjahr              | Gültig bis<br>2010 |
| Referenztluss(flüsse)<br>• <u>Strom, Biogas BHKW, ab Anlage</u> - 1.0 MJ                                                                                                    | (Energie)                      |               |                               | Typ<br>Unit p          | process <mark>,</mark> blac  | k box                    |               | Parametrisie<br>ja | ert?               |
| Klassifizierung<br>Biomassekonversion / BHKW / Biogas BHKW                                                                                                    |                                |               |                               |                        |                              |                          | Synonyr       | n                  |                    |
| Nutzungshinweise                                                                                                    |                                | Datensatz Nu  | tzungszusage                  |                        |                              |                          |               |                    |                    |
| Übenichtsbeschreibung<br>Verbrennung von Blogas (Kofermentation von Mais (<br>Leistung.                                                                                                    | 90%) und Rindergülle (10%) in  | einer Biogasa | nlage) in einem Blockheizkra  | aftwerk (E             | BHKW, Gasm                   | otor) mit 100 kW elektri | ischer un     | id 124 kW 1        | hermischer         |
| Grundsätzliche LCI-Methode<br>Other                                                                                                    | Methodische LCI-A              | Ansätze       |                               | Vollstä<br>No sta      | indigkeit des Pro<br>atement | oduktmodells             |               |                    |                    |
| Reviews                                                                                                    |                                |               |                               |                        |                              |                          |               |                    |                    |
| Lizenz: und Bezugsinformationen<br>Copyright<br>nein                                                                                                    |                                |               |                               |                        |                              |                          |               |                    |                    |
| Eigentümer des Datensatzes                                                                                                    |                                |               | Technischer Verwendungszwed   | k                      |                              |                          |               |                    |                    |
| Verprodukt <ul> <li>steel product manufacturing, average me</li> <li>Wärmemix Deutschland</li> <li>Biogas (100 kWel Mais 90, Rindergülle 10</li> <li>electricity, production mix DE</li> <li>concrete, exacting, at plant</li> </ul> | etal working<br>), ab Anlage   |               |                               | Koprodu<br>o <u>Wä</u> | ukt<br>irme, Biogas          | BHKW, ab Anlage          |               |                    |                    |
| Format<br>ILCD format                                                                                                    | Version<br>01.00.000           |               | Konform zu Konformitätssyster | m                      |                              |                          |               |                    |                    |
|                                                                                                    |                                |               |                               |                        |                              |                          |               |                    | Zurück zur Liste   |
|                                                                                                    |                                | IMPRESSUM     | I KONTAKT                     |                        |                              |                          |               |                    |                    |

Bild 2: Übersichtsanzeige eines Prozessdatensatzes

Die Übersichtsdarstellung eines Datensatzes enthält die wesentlichen Metainformationen zu einem Datensatz, u.a. die Angabe des Referenzflusses (der Referenzflüsse) und von Vor- und Ko-Produkten des Datensatzes im Fall eines Prozesses. Zu den angegebenen Metadaten eines Prozesses zählen der Name, die Klassifikation des Datensatzes, geographische Gültigkeit, Bezugsjahr und Gültigkeitsdauer, der Typ des Datensatzes und die Angabe, ob der Datensatz parametrisiert ist. Weiter wird die grundsätzliche LCI-Methode zur Modellierung des Datensatzes und weitere verwendete LCI-Methoden aufgelistet. Eine Reihe von Dokumentationsfeldern enthalten die allgemeine Beschreibung des Prozesses, Nutzungshinweise und den technischen Verwendungszweck des Datensatzes. Hinzukommen weitere Metadaten, wie z.B. Lizenzbedingungen und Angaben zum Eigentümer des Datensatzes.

Um einen tiefergehenden Einblick in einen Datensatz zu gewinnen, kann innerhalb der Übersichtsansicht eines Datensatzes oben rechts auf den Hypertextlink *"Datensatz vollständig anzeigen"* geklickt werden. Man bekommt dann eine weitere Browseransicht (neuer Tab), in der der Datensatz mit all seinen Informationen (im Folgenden als *Vollansicht* bezeichnet) gezeigt wird.

| BHKW (Gasm                              | notor) 10                    | 0 kWel Mais (90), Rindergülle (10),ab                                                                                                    | Anlage, mit Gutsch                                                                                       | nrift (en)                                           |                                                            |                                                       |                                                          |                                                                                 |                                                                                                    |  |  |
|-----------------------------------------|------------------------------|----------------------------------------------------------------------------------------------------|----------------------------------------------------------------------------------------------------|------------------------------------------------------|------------------------------------------------------------|-------------------------------------------------------|----------------------------------------------------------|---------------------------------------------------------------------------------|----------------------------------------------------------------------------------------------------|--|--|
| Table of Conten                         | ts: Process                  | information - Modelling and validation - Admin                                                                                                    | nistrative information - In                                                                              | puts and Ou                                          | utputs                                                     |                                                       |                                                          |                                                                                 |                                                                                                    |  |  |
| Process infe                            | ormation                     |                                                                                                    |                                                                                                    |                                                      |                                                            |                                                       |                                                          |                                                                                 |                                                                                                    |  |  |
| Key Data Set                            | t Informatio                 | on                                                                                                    |                                                                                                    |                                                      |                                                            |                                                       |                                                          |                                                                                 |                                                                                                    |  |  |
| Location                                |                              | DE                                                                                                    |                                                                                                    |                                                      |                                                            |                                                       |                                                          |                                                                                 |                                                                                                    |  |  |
| Geograph<br>represent<br>descriptio     | hical<br>tativeness<br>on    |                                                                                                    |                                                                                                    |                                                      |                                                            |                                                       |                                                          |                                                                                 |                                                                                                    |  |  |
| Reference                               | year                         | 2010                                                                                                    |                                                                                                    |                                                      |                                                            |                                                       |                                                          |                                                                                 |                                                                                                    |  |  |
| Name                                    |                              | Base name; Treatment, standards, routes; Mix and location types<br>BHKW (Gasmotor) 100 KWel Mais (90), Rindergülle (10),ab Anlage, mit Gutschrift                                       |                                                                                                    |                                                      |                                                            |                                                       |                                                          |                                                                                 |                                                                                                    |  |  |
| Use advice set                          | for data                     |                                                                                                    |                                                                                                    |                                                      |                                                            |                                                       |                                                          |                                                                                 |                                                                                                    |  |  |
| Classificati                            | ion                          | Class name / Hierarchy level<br>Biomassekonversion / BHKW / Biogas BHKV                                                                                                    | v                                                                                                    |                                                      |                                                            |                                                       |                                                          |                                                                                 |                                                                                                    |  |  |
| General co<br>data set                  | mment on                     | Verbrennung von Biogas (Kofermentation vor                                                                                                    | Mais (90%) und Rinder                                                                                    | gülle (10%)                                          | in einer Biog                                              | gasanlage)                                            | ) in einem B                                             | lockheizkraftwerk                                                               | (BHKW, Gasmotor) mit 100 kW elektrischer und 124 kW thermischer Leistung.                                                                                                    |  |  |
|                                         |                              | Copyright? No Owner of data se                                                                                                    | t (contact data set)                                                                                     |                                                      |                                                            |                                                       |                                                          |                                                                                 |                                                                                                    |  |  |
| Quantitative                            | reference                    |                                                                                                    |                                                                                                    |                                                      |                                                            |                                                       |                                                          |                                                                                 |                                                                                                    |  |  |
| Reference                               | flow(s)                      | Strom, Biogas BHKW, ab Anlage - 1.0 MJ (En                                                                                                    | ergie)                                                                                                   |                                                      |                                                            |                                                       |                                                          |                                                                                 |                                                                                                    |  |  |
| Time represe                            | entativene                   | 55                                                                                                    |                                                                                                    |                                                      |                                                            |                                                       |                                                          |                                                                                 |                                                                                                    |  |  |
| Data set va                             | lid until:                   | 2010                                                                                                    |                                                                                                    |                                                      |                                                            |                                                       |                                                          |                                                                                 |                                                                                                    |  |  |
| Technologica                            | al represe                   | ntativeness                                                                                                    |                                                                                                    |                                                      |                                                            |                                                       |                                                          |                                                                                 |                                                                                                    |  |  |
| Technology<br>description<br>background | y<br>i including<br>d system | Funktionelle Einheit: 3,6 MJ (1 kWh) elektrisch<br>Baumaterialien Output BHKW: - elektrische E<br>in Biogas: 40% - CH4 in Biogas: 52% Wärme<br>40% Einspeisung in ein Wärmenetz mit 11% | n Output (BHKW) BHKW<br>nergie: 1 kWh - thermiso<br>: - Wärmebedarf der Bio<br>Netzverlusten (frei wählt | (Gasmotor)<br>he Energie<br>gasanlage<br>bar) Stromb | - Lebensda<br>0,87 kWh - I<br>(Fermenterh<br>edarf: - Pum) | uer: 10 a -<br>Methansch<br>eizung): 30<br>pstrom (Wa | Auslastung:<br>lupf: 1,45%<br>I% (FNR, Le<br>ärmeleitung | 7.900 h/a - Wirku<br>von Methanprodu<br>itfaden Biogas, S<br>): 0,016 kWh el/kV | ngsgrad elektrisch: 38% - Wirkungsgrad thermisch: 47% Input BHKW: - Blogas -<br>ktion (blogene Methanemissionen) - Blogene CO2 Emissionen: (Stenull, 2010) - CO2<br>131: ca. 20 bis 40%). Wird vom BHKW gedeckt verfügbare Warme: 70% - Gutschnft:<br>Vh th |  |  |
| Variable / pa                           | rameter                      |                                                                                                    |                                                                                                    |                                                      |                                                            |                                                       |                                                          |                                                                                 |                                                                                                    |  |  |
| Name of variable                        |                              | Formula                                                                                                    | Mean value                                                                                               | Minimum<br>value                                     | Maximum<br>value                                           | Uncertaint                                            | ty distribution<br>ype                                   | Relative StdDev in %                                                            | Comment, units, defauits                                                                                                    |  |  |
| lebensdauer                             | 10                           |                                                                                                    | 10.0                                                                                                    |                                                      |                                                            | undefined                                             |                                                          |                                                                                 | [a] Lebensdauer BHKW (Stenull, 2010)                                                                                                    |  |  |
| wenergiefermenterm                      | y wenergiefern<br>0.38       | renter"wenergie                                                                                                    | 1.33578947358421                                                                                         |                                                      |                                                            | undefined                                             |                                                          |                                                                                 | [MJ/KWh ei] benötgte Wärmenergie für die Beheizung des Fermenters<br>1.1 Wirkunnsnrad elektrisch (Stanull, 2010)                                                                                                    |  |  |
| leistungth                              | leistungei*nt                | h/nel                                                                                                    | 123.684210526316                                                                                         |                                                      |                                                            | undefined                                             |                                                          |                                                                                 | [KW] Leistung thermisch                                                                                                    |  |  |
| nth                                     | 0.47                         |                                                                                                    | 0.47                                                                                                    |                                                      |                                                            | undefined                                             |                                                          |                                                                                 | [-] Wirkungsgrad thermisch (Stenull, 2010)                                                                                                    |  |  |
| leistungel                              | 100                          |                                                                                                    | 100.0                                                                                                    |                                                      |                                                            | undefined                                             |                                                          |                                                                                 | [kW] Leistung elektrisch (Annahme)                                                                                                    |  |  |
| ch4schlupf                              | 0.0145                       |                                                                                                    | 0.0145                                                                                                   |                                                      |                                                            | undefined                                             |                                                          |                                                                                 | [-] Methanschlupf BHKW (1,45 % Anteil an Methanproduktion) (Stenull, 2010)                                                                                                    |  |  |
| netzverluste                            | 0.11                         | a la transfi (fala transfita, a la stra a fishana da sa d                                                                                                    | 0.11                                                                                                    |                                                      |                                                            | undefined                                             |                                                          |                                                                                 | (-) Veruste im Nativiarmenetz (Stenull, 2010)<br>Registrike all Stabilization Bay BUNAN                                                                                                    |  |  |
| beton                                   | 75000                        | earnde) (earnde arsaarnd energoane)                                                                                                    | 75000.0                                                                                                  |                                                      |                                                            | undefined                                             |                                                          |                                                                                 | [kg/KW] Menge Beton je MW elektrische Leistung (BHKW) (GEMIS: Diesel-BHKW-gross-SCR-DE-2010/brutto                                                                                                    |  |  |
| gutschriftelen                          | -(elenergie-b                | edarfpumpstrom)                                                                                                    | -3.58224646736842                                                                                        |                                                      |                                                            | undefined                                             |                                                          |                                                                                 | [MJIkWh el] Gutschrift elektrische Energie                                                                                                    |  |  |
| biogasin                                | 3.6/nel/(1-ch                | 4schlupf)                                                                                                    | 9.61307378034126                                                                                         |                                                      |                                                            | undefined                                             |                                                          |                                                                                 | [MJ/kWh e]] Biogasbedarf                                                                                                    |  |  |
| waermeverfuegbar                        | wenergie-wer                 | rengie fermentermj                                                                                                    | 3.11684210526316                                                                                         |                                                      |                                                            | undefined                                             |                                                          |                                                                                 | [MJIkWh el] zur Verfügung stehende Wärme                                                                                                    |  |  |
| elenergie                               | 3.6                          |                                                                                                    | 3.6                                                                                                    |                                                      |                                                            | undefined                                             |                                                          |                                                                                 | [MJ] erzeugte elektrische Energie                                                                                                    |  |  |
| auslastung                              | 7900                         |                                                                                                    | 7900.0                                                                                                   |                                                      |                                                            | undefined                                             |                                                          |                                                                                 | [h/a] Auslastung BHKW (Stenull, 2010)                                                                                                    |  |  |
| bedartpumpstrom                         | waerme"pum                   | patrom                                                                                                    | 0.0177535325315789                                                                                       |                                                      |                                                            | undefined                                             |                                                          |                                                                                 | Mulkivin eij Pumpstrombedart für Warmeleitung                                                                                                    |  |  |
| pumpstrom                               | 0.016                        |                                                                                                    | 0.015                                                                                                    |                                                      |                                                            | undefined                                             |                                                          |                                                                                 | [kWh el/kWh th] Pumpstrombedarf für Wärmeenerole (Sterull, 2010)                                                                                                    |  |  |
| wenergiefermenter                       | 0.3                          |                                                                                                    | 0.3                                                                                                    |                                                      |                                                            | undefined                                             |                                                          |                                                                                 | [-] benötigte Wärmeenergie für die Beheizung des Fermenters (FNR, Leitfaden Biogas, 2010)                                                                                                    |  |  |
| waermenutzung                           | 0.4                          |                                                                                                    | 0.4                                                                                                    |                                                      |                                                            | undefined                                             |                                                          |                                                                                 | (-) Wärmenutzung von erzeugter Wärmeenergie (frei wählbar)                                                                                                    |  |  |
| gutschriftwaerme                        | -((waermever                 | rfuegbar*waermenutzung)-<br>ueobar*waermenutzung/*netzverluste)                                                                                                    | -1.10959578947388                                                                                        |                                                      |                                                            | undefined                                             |                                                          |                                                                                 | [MJ/kWh el] Gutschrift Wärme                                                                                                    |  |  |
| betonbedarfikg                          | (beton/1000*                 | leistungel/(leistungel*auslastung*lebensdauer)                                                                                                    | 9.49367088607595E-4                                                                                      |                                                      |                                                            | undefined                                             |                                                          |                                                                                 | [kg/kWh el] Betonbedarf, Bau BHKW                                                                                                    |  |  |
| stahl                                   | 15000                        |                                                                                                    | 15000.0                                                                                                  |                                                      |                                                            | undefined                                             |                                                          |                                                                                 | [kg/MW] Menge Stahl je MW elektrisch (BHKW) (GEMIS: Diesel-BHKW-gross-SCR-DE-2010/brutto<br>(Endenergie))                                                                                                    |  |  |
| biosessuitz                             | 3 B/bel                      |                                                                                                    | 9 47368421052632                                                                                         |                                                      |                                                            | undefined                                             |                                                          |                                                                                 | MJ/Wh ell Biosas abzielich Methanschlunf                                                                                                    |  |  |

Bild 3: Oberer Teil der Vollansicht eines Prozessdatensatzes mit der Technologiebeschreibung und dem mathematischen Modell

Im oberen Teil der Vollansicht eines Prozesses bekommt man neben weiteren Metadaten die Beschreibung des technologischen Prozesses (Technological representativeness) und das zugehörige mathematische Formelmodell (unter Variable / parameter) angezeigt. Darunter befinden sich Angaben zur Modellierungsmethodik und Referenzen auf die verwendeten Quellen. Anschließend folgen dann einige administrative Angaben.

Im unteren Teil der Vollansicht einer Prozessbeschreibung findet man die Input- und Outputtabellen mit den einzelnen Flüssen und ihren Werten, wie man aus dem Bildschirmabzug Bild 4 ersehen kann. Jeder Input bzw. Output gibt den Fluss, seinen Wert, evtl. eine Referenz auf die zugehörige Formel im mathematischen Modell und / oder den Standardwert des Flusses an.

| Administrativ                                                                                | e information                                                                                                    |                                                                                                    |                                                                                                    |                                                                                                    |                                                                                                    |                                                       |                  |                               |  |  |
|----------------------------------------------------------------------------------------------|----------------------------------------------------------------------------------------------------|----------------------------------------------------------------------------------------------------|----------------------------------------------------------------------------------------------------|----------------------------------------------------------------------------------------------------|----------------------------------------------------------------------------------------------------|-------------------------------------------------------|------------------|-------------------------------|--|--|
| Data set gene                                                                                | rator / modeller                                                                                                    |                                                                                                    |                                                                                                    |                                                                                                    |                                                                                                    |                                                       |                  |                               |  |  |
| Data set gen<br>modellerDat<br>generator / n<br>(contact data                                | erator /<br>a set<br>nodeller<br>a set)                                                                                                    | tin Henßler                                                                                                    |                                                                                                    |                                                                                                    |                                                                                                    |                                                       |                  |                               |  |  |
| Data entry by                                                                                |                                                                                                    |                                                                                                    |                                                                                                    |                                                                                                    |                                                                                                    |                                                       |                  |                               |  |  |
| Time stamp<br>saved)                                                                         | (last 2012-01-11T10:48:34.990+01:                                                                                                    | )12-01-11T10:48:34.990+01:00                                                                                      |                                                                                                    |                                                                                                    |                                                                                                    |                                                       |                  |                               |  |  |
| Data set form<br>(source data                                                                | nat(s) ILCD format                                                                                                    |                                                                                                    |                                                                                                    |                                                                                                    |                                                                                                    |                                                       |                  |                               |  |  |
| Publication an                                                                               | nd ownership                                                                                                    |                                                                                                    |                                                                                                    |                                                                                                    |                                                                                                    |                                                       |                  |                               |  |  |
| UUID of Proc<br>data set                                                                     | ad6b5254-e7a7-41e4-bf95-6b                                                                                                    | 4a83133de6                                                                                                    |                                                                                                    |                                                                                                    |                                                                                                    |                                                       |                  |                               |  |  |
| Data set vers                                                                                | sion 01.00.000                                                                                                    |                                                                                                    |                                                                                                    |                                                                                                    |                                                                                                    |                                                       |                  |                               |  |  |
| Permanent o<br>URI                                                                           | fata set                                                                                                    |                                                                                                    |                                                                                                    |                                                                                                    |                                                                                                    |                                                       |                  |                               |  |  |
| Workflow an<br>publication s                                                                 | d<br>status                                                                                                    |                                                                                                    |                                                                                                    |                                                                                                    |                                                                                                    |                                                       |                  |                               |  |  |
| Inputs and O                                                                                 | utputs                                                                                                    |                                                                                                    |                                                                                                    |                                                                                                    |                                                                                                    |                                                       |                  |                               |  |  |
| Inputs                                                                                       |                                                                                                    |                                                                                                    |                                                                                                    |                                                                                                    |                                                                                                    |                                                       |                  |                               |  |  |
| Type Of Flow<br>Product flow<br>Product flow<br>Product flow<br>Product flow<br>Product flow | Classification<br>Biomassekonversion / Biogasanlage<br>construction materials / concrete<br>electricity / production mix<br>material / general manufacturing<br>BioEnergieDat / Hilfsflüsse                      | Biogas (100 kWel M<br>concrete, exacting, ;<br>electricity, productio<br>ateel product manuf<br>Wärmemix Deutschi | Flow<br>is 90. Rindergille 10), ab Anlage<br>it silent<br>n mix DE<br>solution, average metal working<br>land    | Variable<br>temp_olca_param38<br>temp_olca_param39<br>temp_olca_param40<br>temp_olca_param41<br>temp_olca_param42 | Resulting amount<br>9.61507 MJ (Energie)<br>3.96894E-7 m3 (Volumen)<br>-3.68225 MJ (Energie)<br>1.69673E-4 kg (Mass)<br>-1.1095 MJ (Energie) | Mean amount<br>1.0<br>1.0<br>1.0<br>1.0<br>1.0<br>1.0 | Data source type | Data derivation type / status |  |  |
| Outputs                                                                                      |                                                                                                    |                                                                                                    |                                                                                                    |                                                                                                    |                                                                                                    |                                                       |                  |                               |  |  |
| Type Of Flow<br>Product flow<br>Product flow<br>Elementary flow<br>Elementary flow           | Classification<br>Biomassekonversion / BHKW / Biogas BHKW<br>Biomassekonversion / BHKW / Biogas BHKW<br>Elementar/filase / Luftemissionen / Unspecificiert<br>Elementar/filase / Luftemissionen / Unspecificiert |                                                                                                    | Flow<br>Strom, Biogas BHKW, ab Anlage<br>Warme, Biogas BHKW, ab Anlage<br>Methan, biogan<br>Kohlendioxid, biogan | Variable<br>temp_olca_param34<br>temp_olca_param35<br>temp_olca_param37<br>temp_olca_param38                      | Resulting amount           3.6 MJ (Energie)           3.11884 MJ (Energie)           0.00278779 kg (Mass)           0.517814 kg (Mass)       | Mean amount<br>1.0<br>1.0<br>1.0<br>1.0               | Data source type | Data derivation type / status |  |  |

Bild 4: Unterer Teil der Vollansicht eines Prozessdatensatzes mit den Input- / Outputtabellen

## Navigation zwischen den Datensätzen

Zwischen einzelnen Datensätzen verschiedener Typen kann über Hypertextlinks navigiert werden. So kann man über die Übersichts- und Vollanzeige von Prozessen von Input- / Output- oder Referenzflüssen zu den jeweiligen Flussdatensätzen (Produkten) navigieren. Entsprechend kann man über Referenzen zu Quellenangaben oder Referenzen auf Kontakte zu den entsprechenden Quelle- bzw. Kontaktdatensätzen gelangen.

Die Navigierbarkeit zwischen Prozessen und zugehörigen Produktflüssen ist von besonderem Interesse, da man hiermit entlang der modellierten Prozessketten navigieren kann. So kommt man von einem Prozess z.B. zu einem zugehörigen Vorprodukt oder zu den vom Prozess erzeugten Produkten.

Umgekehrt kann man sich von einem Produkt sowohl alle Prozesse anzeigen lassen, die dieses Produkt erzeugen als auch diejenigen, die dieses Produkt konsumieren. Hierzu hat eine Produktansicht zwei Links "Erzeuger" und "Verbraucher" im oberen rechten Bereich, die zu der Liste erzeugender bzw. konsumierender Prozesse führen (siehe Screenshots auf der nächsten Seite).

| BIOENERGIE<br>"Die Open Source Date<br>für BioEnergie in Deutso                                                              | PAT<br>plattform<br>hland"                                 |                                          |                                                        |
|----------------------------------------------------------------------------------------------------|------------------------------------------------------------|------------------------------------------|--------------------------------------------------------|
| HOME ÜBER BIC                                                                                                    | ENERGIEDAT ARBEITSGRUPPE DA                                | TEN TECHNOLOGIE PANEL                    |                                                        |
| BioEnergieDat >Daten                                                                                                    |                                                            |                                          |                                                        |
|                                                                                                    | Prozesse LCIA-Methoden Flüsse Flu                          | sseigenschaften Einheitengruppen Queller | Kontakte                                               |
|                                                                                                    |                                                            | Verbraucher / Erzeuger                   | Datensatz vollständig anzeigen Datensatz herunterladen |
| Typ<br>Product flow                                                                                                    | Name<br>Winterweizen-Ganzpflanzensilage, frei Biogasanlage |                                          | Standard-Flusseigenschaft<br>Mass (kg)                 |
| Kategorie<br>Biomassebereitstellung                                                                                          |                                                            |                                          | Synonym                                                |
| Übenichtsbeschreibung<br>TS: 35%<br>OTS: 94%<br>Heizwert 4,7 kWh/kg (TS)<br>(TS: Trockensubstanz; oTS org<br>(Stenull, 2010) | nische Trockensubstanz)                                    |                                          |                                                        |
|                                                                                                    |                                                            |                                          | Zurück zur Liste                                       |
|                                                                                                    | IMPRESSU                                                   | M I KONTAKT                              |                                                        |

Bild 5: Produktfluss mit Links zu einer Liste der erzeugenden bzw. konsumierenden Prozesse

| BIOENERGIE <b>DAT</b><br>"Die Open Source Datenplattform<br>für BioEnergie in Deutschland"             |                            |                          |                                            |              |            |                            |
|----------------------------------------------------------------------------------------------------|----------------------------|--------------------------|--------------------------------------------|--------------|------------|----------------------------|
| HOME ÜBER BIOENERGIEDAT                                                                                | ARBEITSGRUPPE              | DATEN TEO                | CHNOLOGIE PANEL                            |              |            |                            |
| BioEnergieDat >Daten                                                                                   |                            |                          |                                            |              |            |                            |
| Prozesse                                                                                               | LCIA-Methoden Fl           | üsse Flusseigenschaften  | Einheitengruppen Qu                        | ellen Kontak | te         | + ILCD SERVICE DISPLAY     |
| Verfügbare Erzeuger von: <u>Strom, Biogas BHKW, ab /</u> (1 o                                          | Anlage<br>f 3)             | 2 3 (*) (*) 1            | Einträge pro Seit                          | e (21 total) |            |                            |
| Name                                                                                                   | Тур                        | Geographische Gültigkeit | Klassifizierung                            | Bezugsjahr   | Gültig bis | Grundsätzliche LCI-Methode |
| BHKW (Gasmotor) 500 kWel Mais (90), Rindergülle<br>(10), ab Anlage, ohne Gutschrift                    | Unit process, black<br>box | DE                       | Biomassekonversion /<br>BHKW / Biogas BHKW | 2011         | 2010       | Other                      |
| BHKW (Gasmotor) 500 kWel Mais (90), Rindergülle<br>(10), ab Anlage, mit Gutschrift                     | Unit process, black<br>box | DE                       | Biomassekonversion /<br>BHKW / Biogas BHKW | 2011         | 2010       | Other                      |
| BHKW (Gasmotor) 250 kWel Mais (90), Rindergülle<br>(10), ab Anlage, mit Gutschrift                     | Unit process, black<br>box | DE                       | Biomassekonversion /<br>BHKW / Biogas BHKW | 2010         | 2010       | Other                      |
| BHKW (Gasmotor) 250 kWel Mais (90), Rindergülle<br>(10), ab Anlage, ohne Gutschrift                    | Unit process, black<br>box | DE                       | Biomassekonversion /<br>BHKW / Biogas BHKW | 2010         | 2010       | Other                      |
| BHKW (Gasmotor) 250 kWel Mais (60), Winterweizen<br>(30), Rindergülle (10), ab Anlage, ohne Gutschrift | Unit process, black<br>box | DE                       | Biomassekonversion /<br>BHKW / Biogas BHKW | 2010         | 2010       | Other                      |
| BHKW (Gasmotor) 250 kWel Mais (60), Winterweizen<br>(30), Rindergülle (10), ab Anlage, mit Gutschrift  | Unit process, black<br>box | DE                       | Biomassekonversion /<br>BHKW / Biogas BHKW | 2010         | 2010       | Other                      |
| BHKW (Gasmotor) 250 kWel Mais (60), Schweinegülle<br>(40), ab Anlage, ohne Gutschrift                  | Unit process, black<br>box | DE                       | Biomassekonversion /<br>BHKW / Biogas BHKW | 2010         | 2010       | Other                      |
| BHKW (Gasmotor) 250 kWel Mais (60), Schweinegülle<br>(40), ab Anlage, mit Gutschrift                   | Unit process, black<br>box | DE                       | Biomassekonversion /<br>BHKW / Biogas BHKW | 2010         | 2010       | Other                      |
| BHKW (Gasmotor) 250 kWel Mais (60), Rindergülle<br>(40), ab Anlage, ohne Gutschrift                    | Unit process, black<br>box | DE                       | Biomassekonversion /<br>BHKW / Biogas BHKW | 2010         | 2010       | Other                      |
| BHKW (Gasmotor) 250 kWel Mais (60), Rindergülle<br>(40), ab Anlage, mit Gutschrift                     | Unit process, black<br>box | DE                       | Biomassekonversion /<br>BHKW / Biogas BHKW | 2010         | 2010       | Other                      |
| (1 a                                                                                                   | f3) 🕞 🔤 🚺                  | 2 3 🔛 🖬 1                | Einträge pro Seit                          | e (21 total) |            |                            |

Bild 6: Liste der erzeugenden Prozesse des Produktes "Strom, Biogas BHKW, ab Anlage"